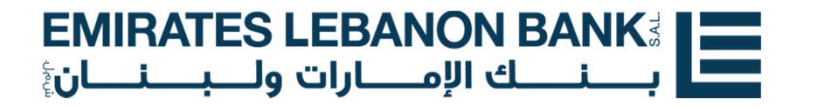

E

# GUIDE DE L'UTILISATEUR

"ELB-App" Mobile Banking The Fastest way to your bank account

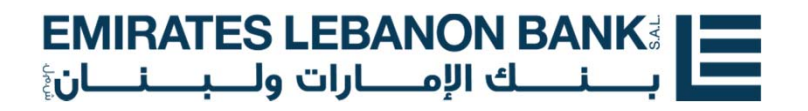

### PAGE DE CONNEXION

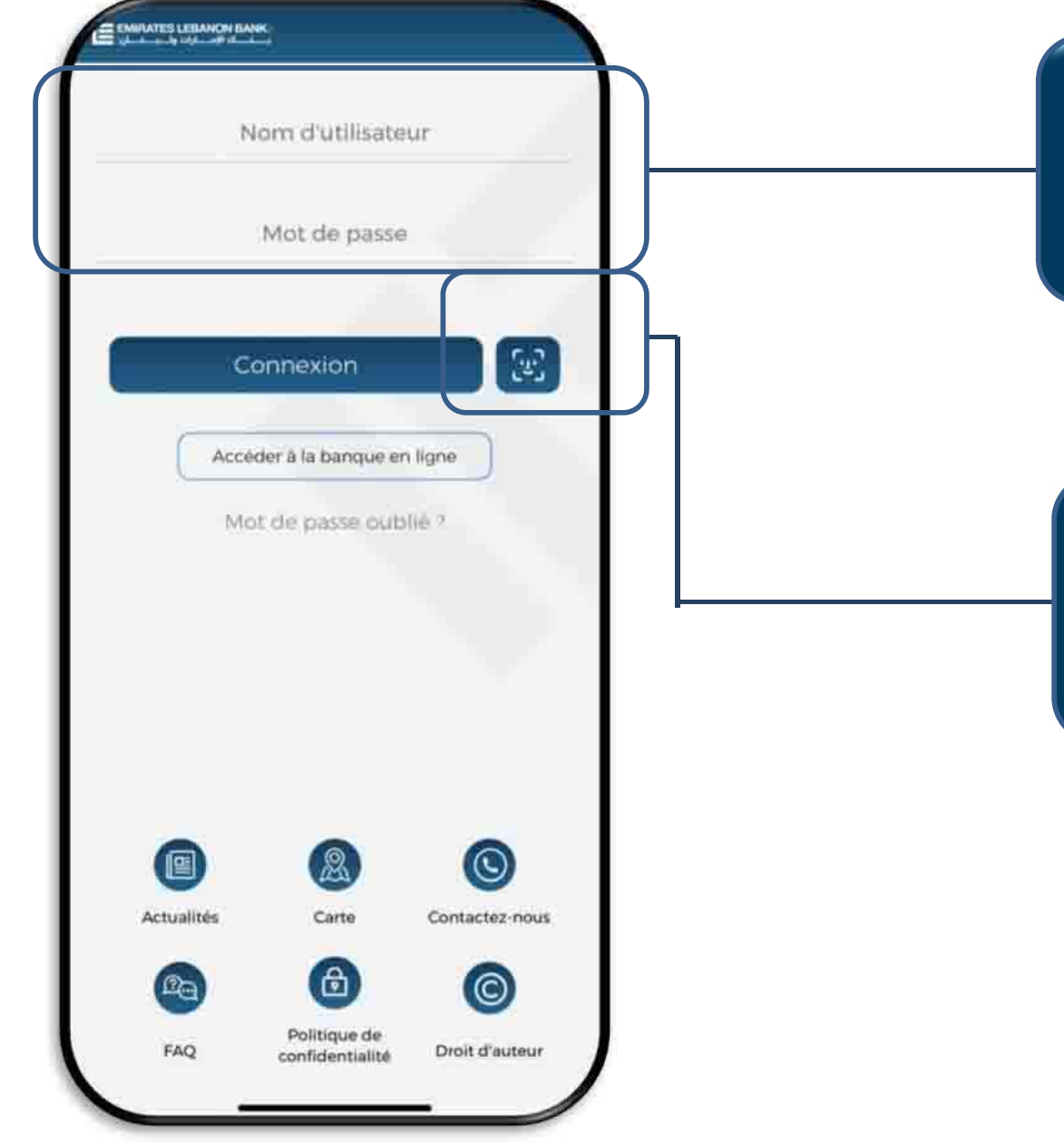

Saisissez votre Nom d'utilisateur et votre Mot de passe pour vous connecter à «ELB-App».

Les connexions suivantes peuvent être effectuées via l'option de reconnaissance faciale « Face ID ».

| <b>EMIRATES LEBANON BANK</b> <sup>3</sup> |  |
|-------------------------------------------|--|
| بـــنـــك الإمـــارات ولـــبـــنــان      |  |

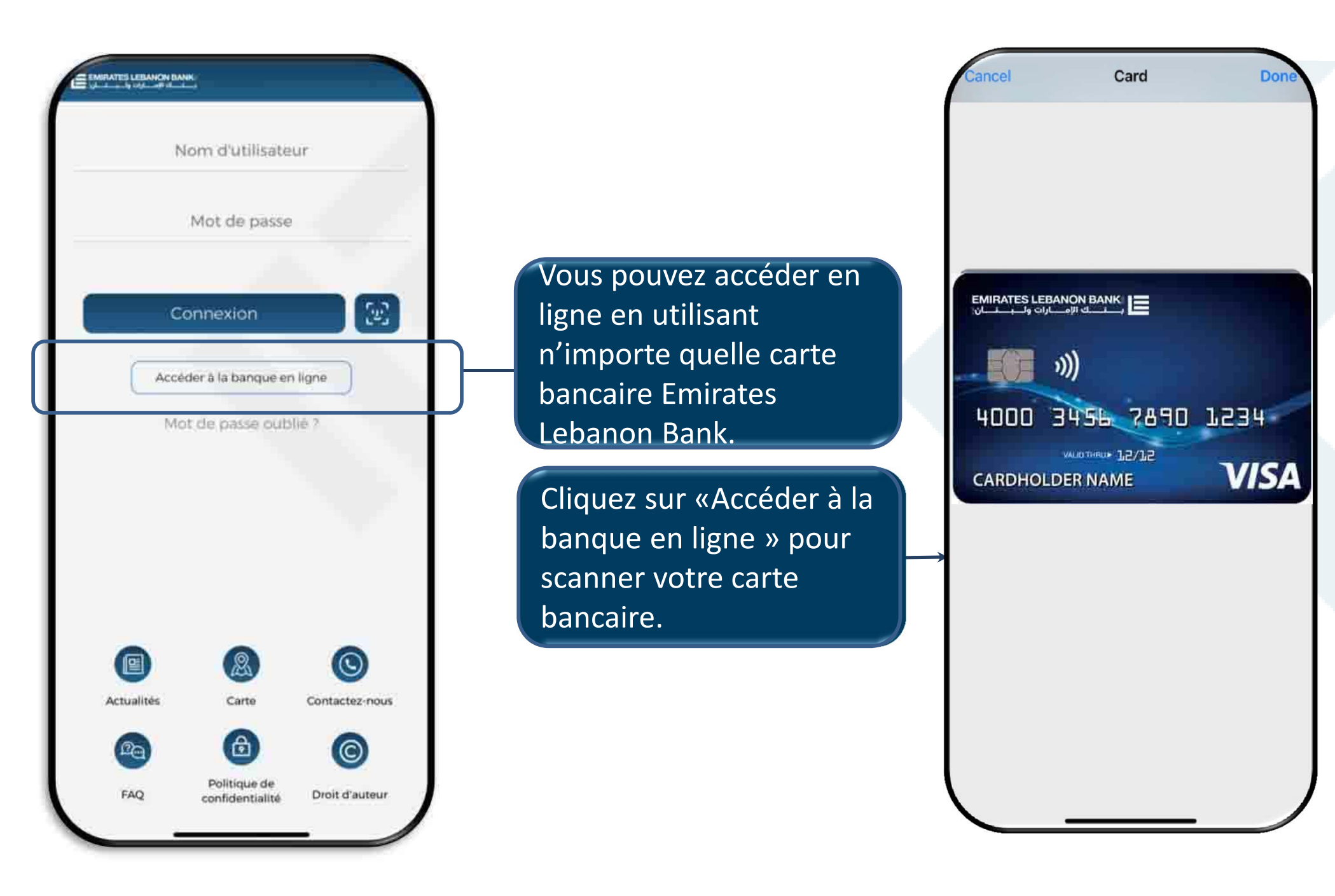

### EMIRATES LEBANON BANK لي الإمارات ولـــبـــنان

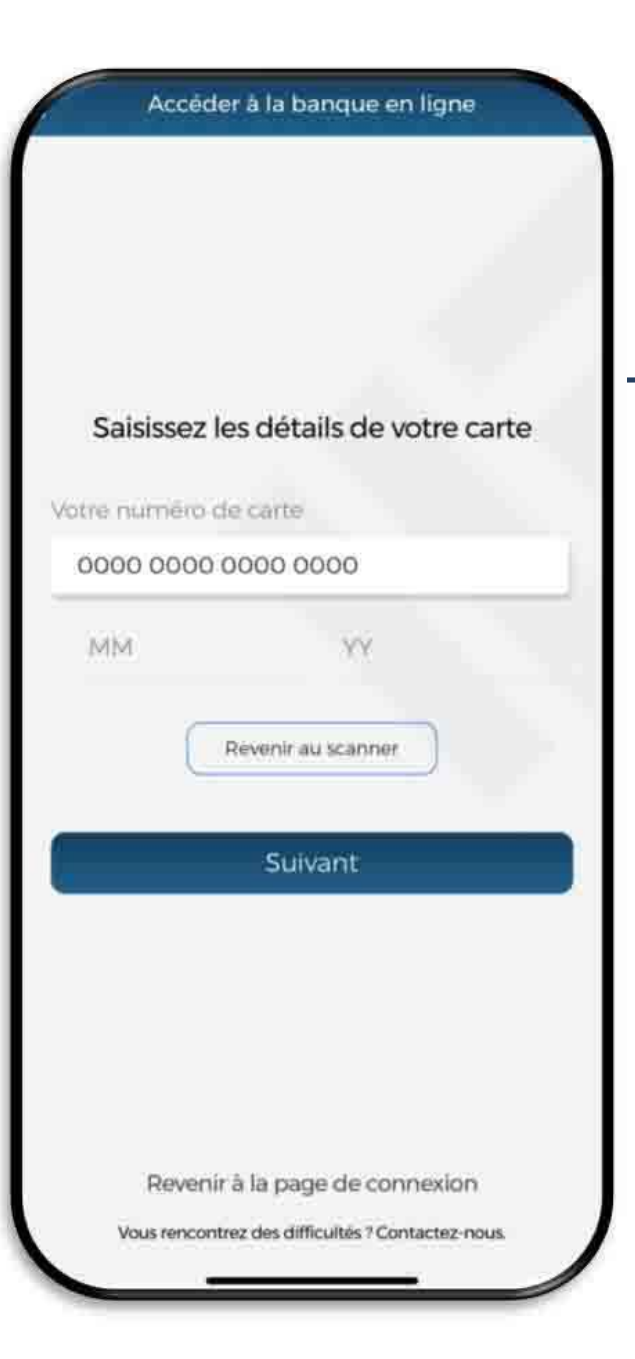

Le numéro de carte sera rempli automatiquement. Vous pouvez saisir votre numéro de carte manuellement si vous ne souhaitez pas activer le scan.

Saisissez les champs de date et appuyez sur «Suivant » pour continuer.

Choisissez vos identifiants de connexion et confirmez.

#### Accéder à la banque en ligne

#### Choisissez vos identifiants de connexion

Sabiséz le nom d'utilisatieur de votre choix.

Saisir le nom d'utilisateur

Créer un mot de passe

Saisir le mot de passe

Confirmer votre mot de passe

Confirmer le mot de passe

Suivant

Vous rencontrez des difficultés 7 Contactez-nous

| <b>EMIRATES LEBANON BANK</b> <sup>3</sup> |  |
|-------------------------------------------|--|
| بــــنـــك الإمـــارات ولـــبـــنــان     |  |

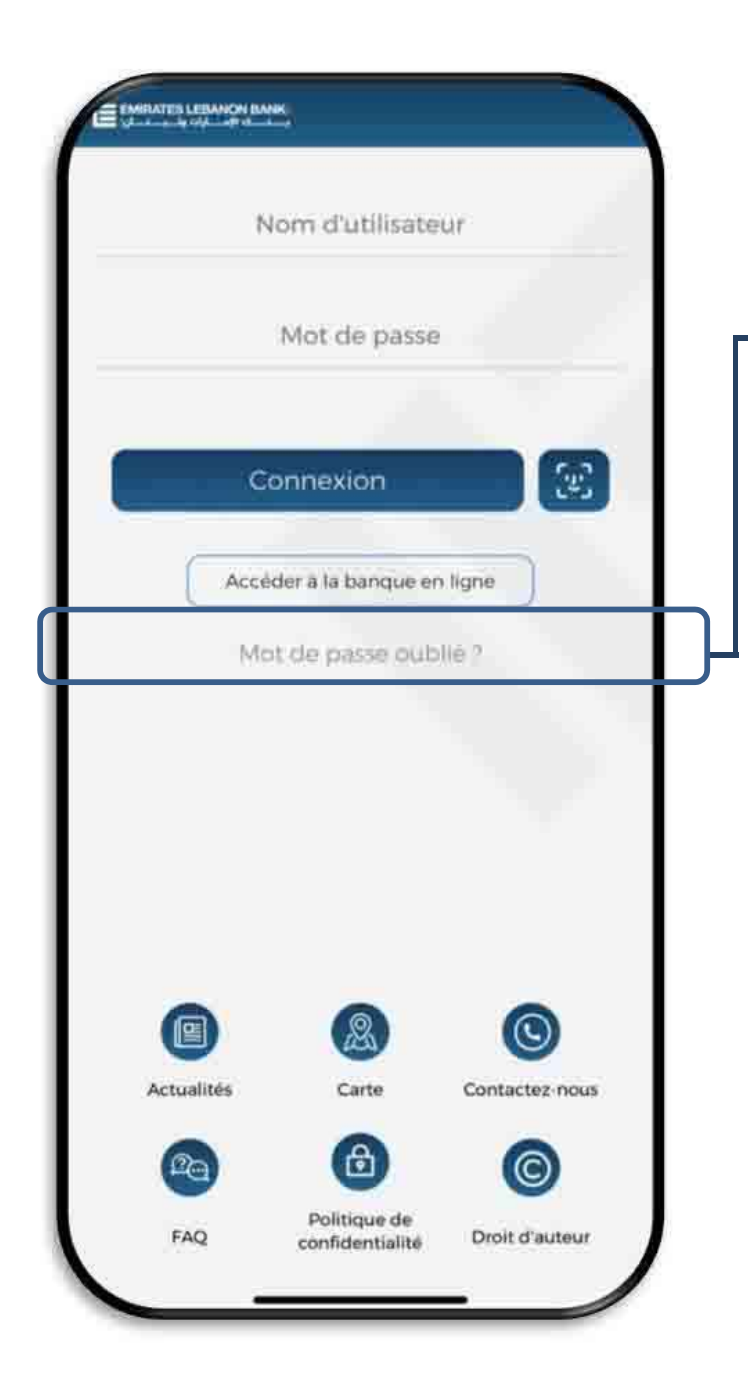

| Si vous avez oublié votre<br>mot de passe, vous<br>pouvez le réinitialiser en<br>quelques étapes simples.             | Pour réinitialiser votre mot de passe<br>veuillez saisir les informations ci-<br>dessous. |
|----------------------------------------------------------------------------------------------------|-------------------------------------------------------------------------------------------|
| ▲ Saisissez votre<br>numéro de téléphone, y<br>compris le signe «plus»<br>et l'indicatif du pays :<br>Ex: +9613123123 | John Wick<br>Votre numero de téléphone<br>Numero de compte                                |
| Le nouveau mot de<br>passe vous sera envoyé<br>par SMS.                                                               | Suivant                                                                                   |
|                                                                                                    | Revenir à la page de connexion<br>Vous rencontrez des difficultés ? Contactez-nous        |

Réinitialiser votre mot de

passe par téléphone portable

| <b>EMIRATES LEBANON BANK</b> <sup>3</sup> |  |
|-------------------------------------------|--|
| بـــنـــك الإمـــارات ولـــبــنــان       |  |

### MENU PRINCIPAL

Une connexion réussie mène au menu principal.

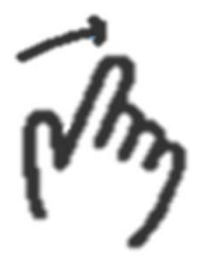

Glissez vers la gauche ou la droite pour afficher les autres comptes.

|                                              | 0 ⊠ ()                           |
|----------------------------------------------|----------------------------------|
| LBP Current acco ***0400                     | USD Carrol                       |
| solde disponible                             | USE                              |
|                                              |                                  |
| Transf. argent                               | (''''                            |
| EUR Current account → LBP<br>EUR931.60 → LBP | Current account<br>1.361,904 .44 |
| 😑 EUR 25.00                                  | (+)                              |
| Transfert                                    |                                  |
|                                              |                                  |
|                                              | 000                              |

Appuyez sur «Afficher tout » pour afficher tous vos comptes.

| <b>EMIRA</b> | TES LEB                   | ANON B/      |                                         |  |
|--------------|---------------------------|--------------|-----------------------------------------|--|
| <b>نان</b>   | <mark>ارات ولـــبـ</mark> | ـــك الإمـــ | إبـــــــــــــــــــــــــــــــــــــ |  |

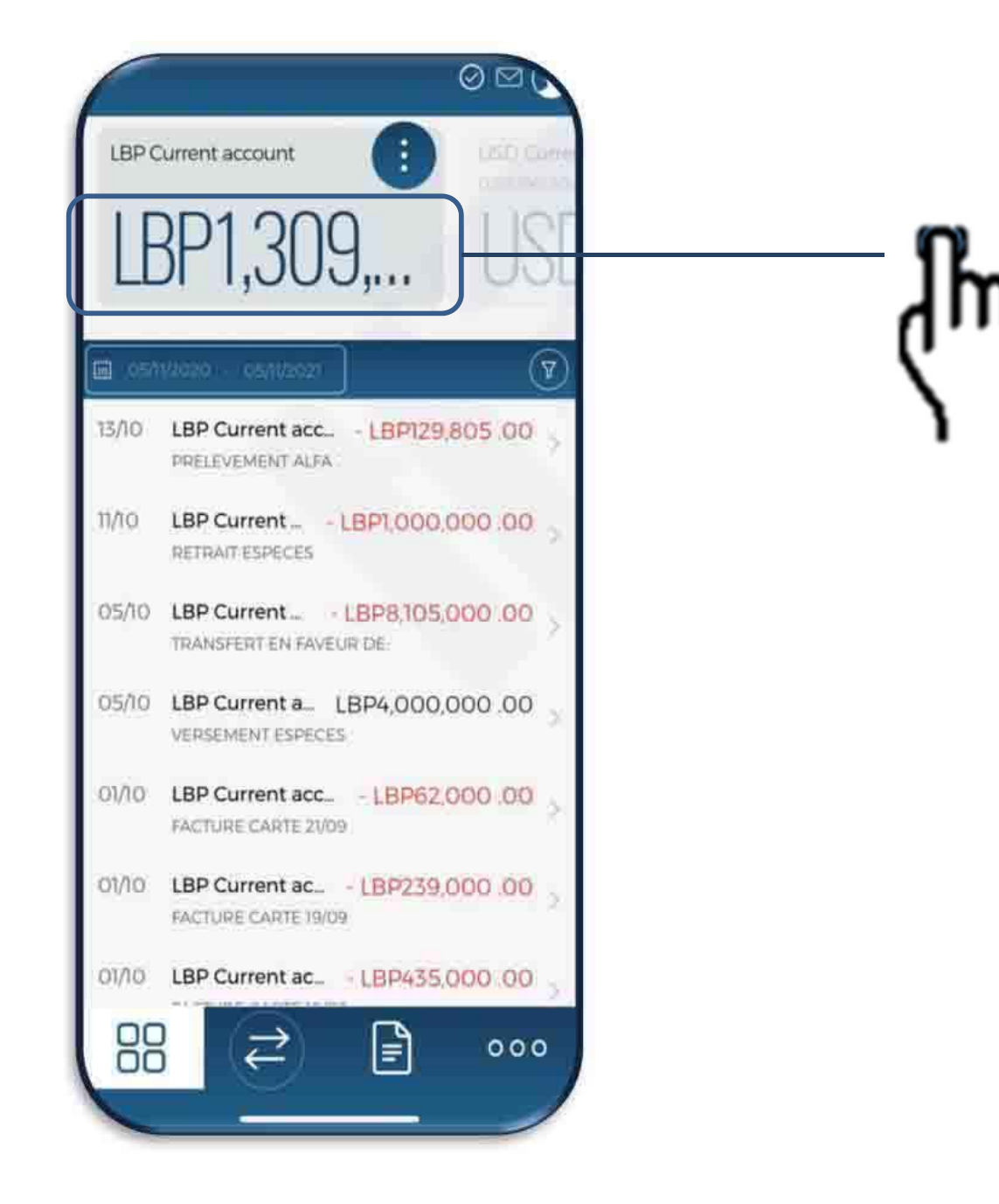

Appuyez sur le compte pour afficher plus d'informations, de transactions et d'options pour ce compte.

| EMIRATES LEBANON BANK                 |  |
|---------------------------------------|--|
| بــــنـــك الإمـــارات ولـــبـــنــان |  |

| CERP Current account<br>C133396010400<br>LBPP1,361,<br>USD Current<br>C2339601040<br>USD Current<br>C2339601040 |              | * Novembre 2021<br>12:00 AM        | (1) (20 (20 (20 (20 (20 (20 (20 (20 (20 (20 |
|----------------------------------------------------------------------------------------------------|--------------|------------------------------------|---------------------------------------------|
| Till 14/12/2020 - 14/12/2021                                                                                    | Appuyez sur  | Date d'affichage                   | 19 Novembre 2021                            |
| 19/11 LBP Current acco LBP35,007 .20                                                                            |              | Date de valeur                     | 19 Novembre 2021                            |
| 18/11 LBP Current accou LBP17,503.60                                                                            | transaction  | Débit                              |                                             |
| VIR DE                                                                                                    | nour plus de | Crédit                             | LBP 35,00720 CR                             |
| 13/10 LBP Current acc LBP129,805.00 > PRELEVEMENT ALFA :                                                        | détails .    | Code de transaction                | 101387000050953353                          |
| 11/10 LBP Current LBP1,000,000 .00 >                                                                            |              | MATRANSACTION_DE<br>TAILS.CURRENCY | LBP                                         |
| 05/10 LBP Current LBP8,105,000 .00 > TRANSFERT EN FAVEUR DE:                                                    |              | Numero de<br>Transaction           | BOI8364774                                  |
| 05/10 LBP Current a LBP4,000,000 .00                                                                            |              | Type                               | WEB INTRA-A/C TRF                           |
| VERSEMENT ESPECES                                                                                               |              | Libelië 1                          | VIR DE<br>0433396010400                     |
| 01/10 LBP Current acc LBP62,000.00                                                                              |              | Libellé 2                          | ~                                           |
|                                                                                                    |              | Liberty 2                          |                                             |
|                                                                                                    |              | Libellé 3                          |                                             |
|                                                                                                    |              | for distriktion from               | TRAAK TO                                    |

| <b>EMIRATES LEBANON BANK</b>       |  |
|------------------------------------|--|
| بـــنـــك الإمـــارات ولـــبـــنان |  |

| 9 Novembre 2021<br>12:00 AM         |              | $(\underline{+})$       |
|-------------------------------------|--------------|-------------------------|
| LBPG                                | 35,0         | <b>)07</b> .20          |
| pas c                               | d'étiquet    | te Ø                    |
| Date d'affichage                    | -            | 19 Novembre 2021        |
| Date de valeur                      |              | 19 Novembre 2021        |
| Débit                               |              |                         |
| Crédit                              |              | LBP 35,007.20 CR        |
| Code de transaction                 |              | 101387000050953353      |
| MA.TRANSACTION_DE<br>TAILS.CURRENCY | 2            | LBP                     |
| Numéro de<br>Transaction            |              | BO18364774              |
| Туре                                |              | WEB INTRA-A/C TRF       |
| Libellé 1                           |              | VIR DE<br>0433396010400 |
| Libellé 2                           |              |                         |
| Libellé 3                           |              | J                       |
| Nos dernières trans                 | 210110101557 | WER INTRA-A/C TOF       |

Pour faciliter l'identification, appuyez pour saisir une étiquette pour le compte.

Appuyez sur "Ajouter une étiquette" pour saisir une étiquette de votre choix puis sauvegardez.

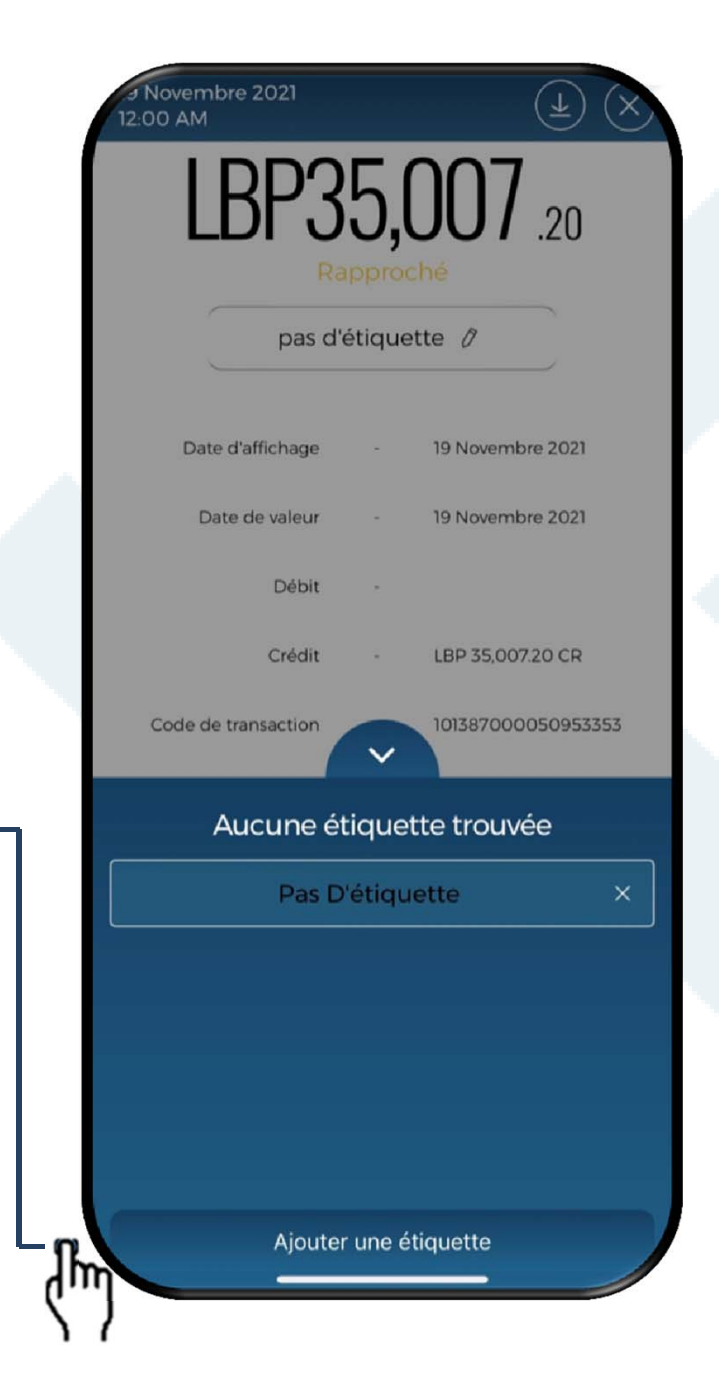

| <b>EMIRATES LEBANON BANK</b>       |  |
|------------------------------------|--|
| بـــنـــك الإمـــارات ولـــبـــنان |  |

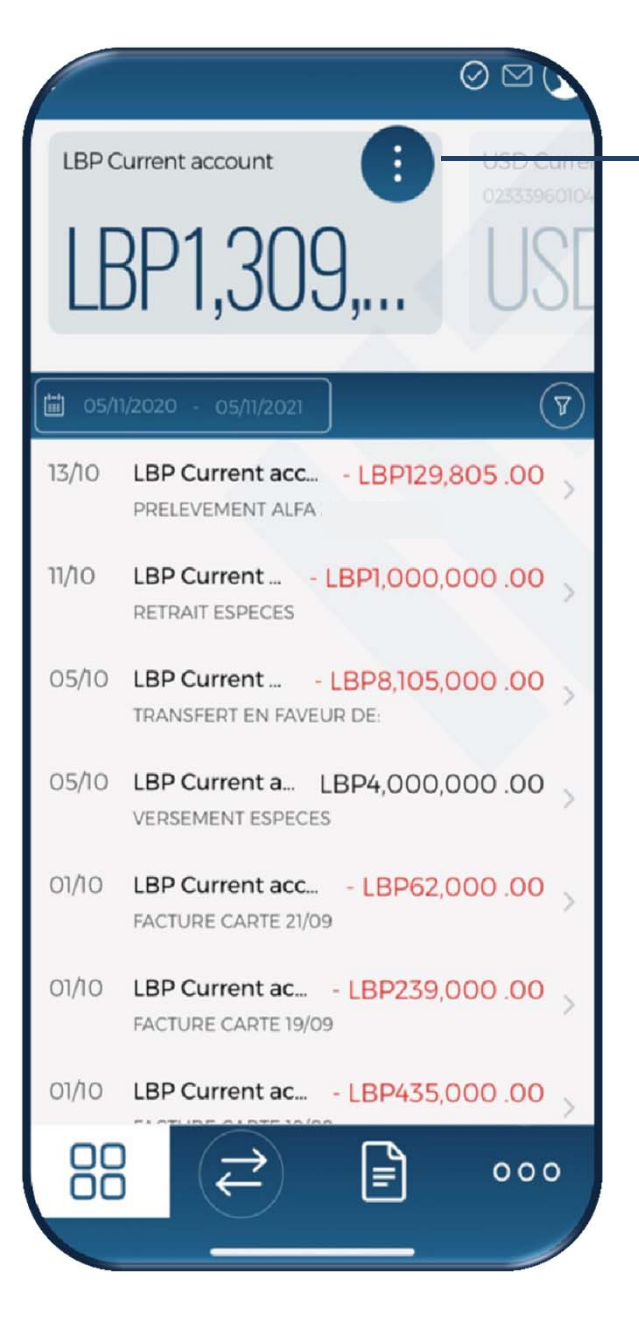

Cliquez pour visualiser : Les "Détails du Compte", L'"Activité du compte", Les "Statistiques" et Les "Transactions Planifiées"

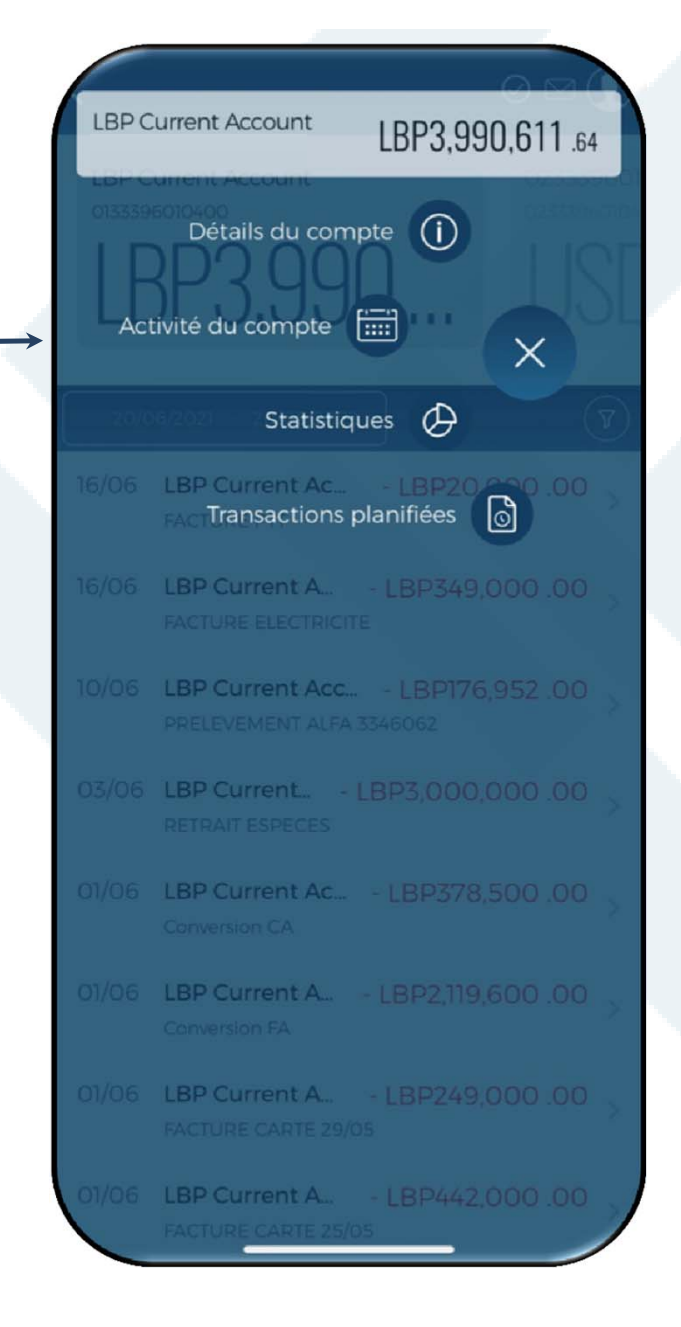

| <b>EMIRATES LEBANON BANK</b>        |  |
|-------------------------------------|--|
| بــــنـــك الإمـــارات ولـــبـــنان |  |

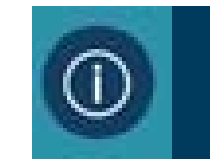

### DÉTAILS DU COMPTE

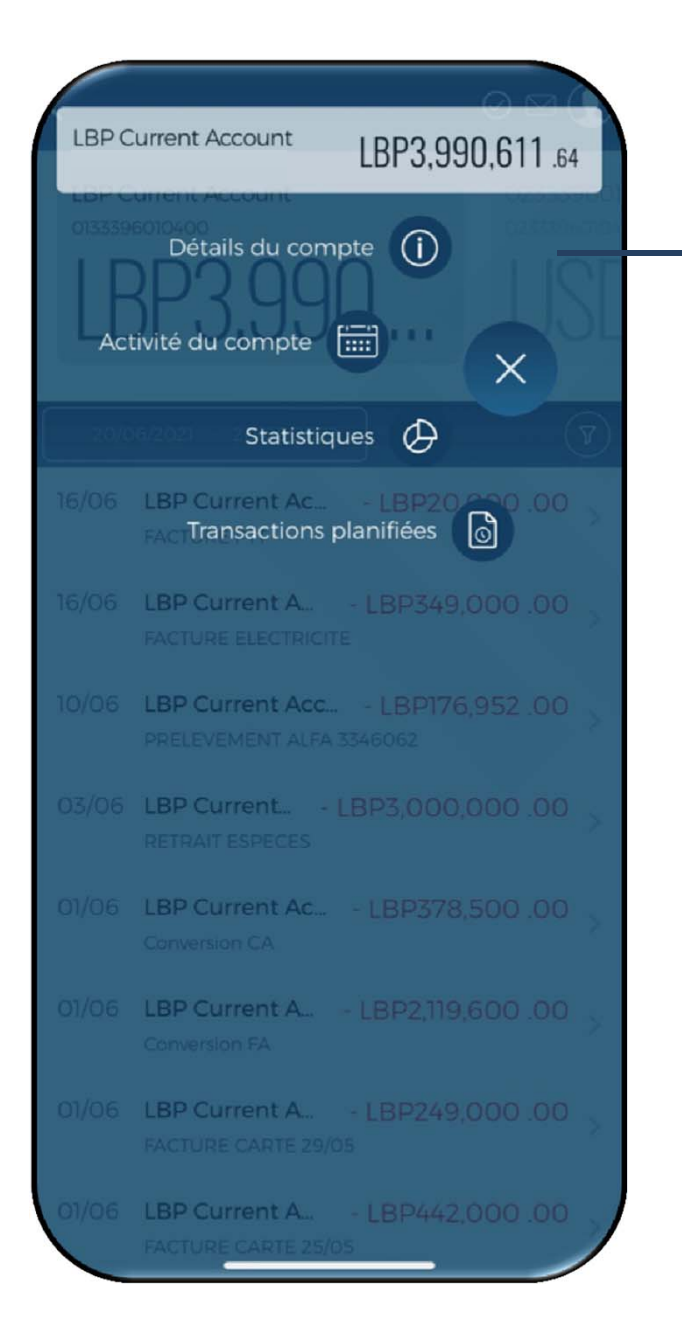

Cliquez pour afficher les détails du compte.

Pour faciliter l'identification, cliquez pour modifier le nom du compte puis enregistrez.

| Détails du compte |                  |      |      |       |       |       |        |           |   |
|-------------------|------------------|------|------|-------|-------|-------|--------|-----------|---|
| Nom               | n du<br>ipte     |      | 0133 | 3     |       |       |        | Ø         |   |
| Desc              | cription<br>npte | n du |      |       |       |       | _      | 1         | Ρ |
| IBAN              | ٧                |      | LB63 | 0092  | 2 000 | 00 00 | 00 133 | 33        |   |
| Sold              | e ac             |      |      |       |       |       |        | 1         |   |
| Sold<br>disp      | e<br>onib        | Ann  | uler |       | Enreg | istre | r      | <         |   |
| Limi<br>com       | te du<br>pte     |      | LBP  | 0.00  | CR    |       |        |           |   |
|                   |                  |      |      |       |       |       |        |           |   |
|                   |                  |      |      |       |       |       |        |           |   |
| $\sim$            | $\sim$           |      |      |       |       |       | 1      | Done      |   |
| 13339             | 60104            | 00″  |      |       |       |       |        |           |   |
| q                 | w                | 9    | r t  | t y   | / L   | 1     | io     | р         |   |
| а                 | s                | d    | f    | g     | h     | j     | k      | I         |   |
| Ŷ                 | z                | x    | С    | V     | b     | n     | m      | $\otimes$ |   |
| 123               | ٢                |      |      | space |       |       | ret    | turn      |   |
|                   |                  | _    |      |       |       | -     |        | Ŷ         |   |

| <b>EMIRATES LEBANON BANK</b>          |  |
|---------------------------------------|--|
| بــــنـــك الإمـــارات ولـــبـــنــان |  |

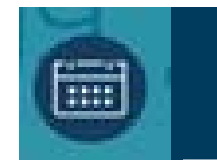

### ACTIVITE DU COMPTE

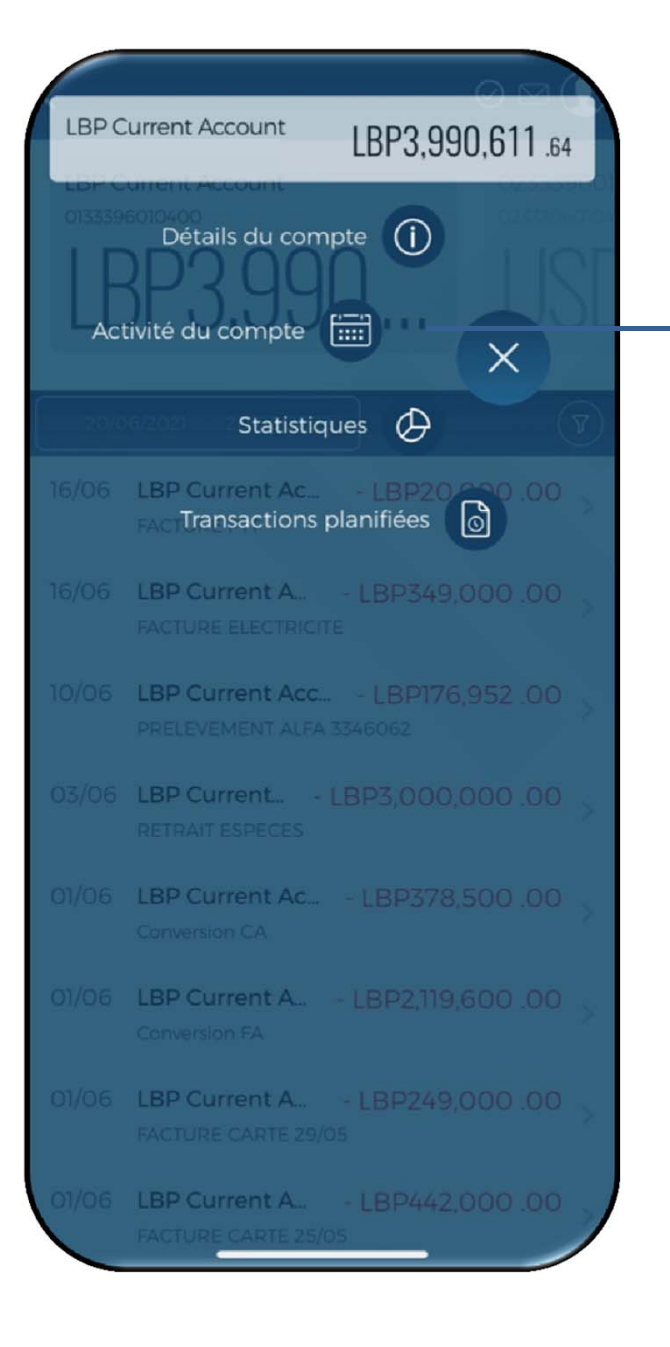

Pour plus de détails sur l'activité du compte un jour déterminé, sélectionnez une date sur le calendrier.

|    |    | Activit | té du co | ompte  |    |    |
|----|----|---------|----------|--------|----|----|
| <  |    | Déce    | embre :  | 2021 🗸 |    | >  |
| Lu | Ma | Me      | Je       | Ve     | Sa | Di |
|    |    | ١       | 2        | 3      | 4  | 5  |
| 6  | 7  | 8       | 9        | 10     | n  | 12 |
| 13 | 14 | 15      | 16       | 17     | 18 | 19 |
| 20 | 21 | 22      | 23       | 24     | 25 | 26 |
| 27 | 28 | 29      | 30       | 31     | 1  | 2  |

Vous n'avez aucune activité financière aujourd'hui

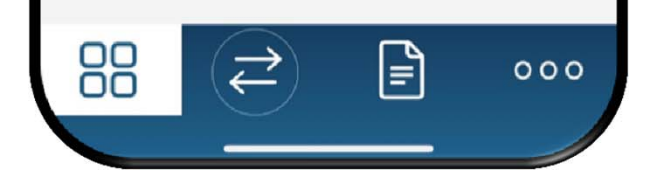

| <b>EMIRATES LEBANON BANK</b> <sup>3</sup> |  |
|-------------------------------------------|--|
| بـــنـــك الإمـــارات ولـــبـــنــان      |  |

LBP3.990.611.64

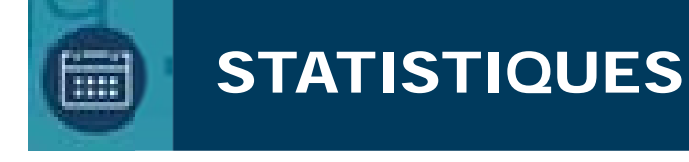

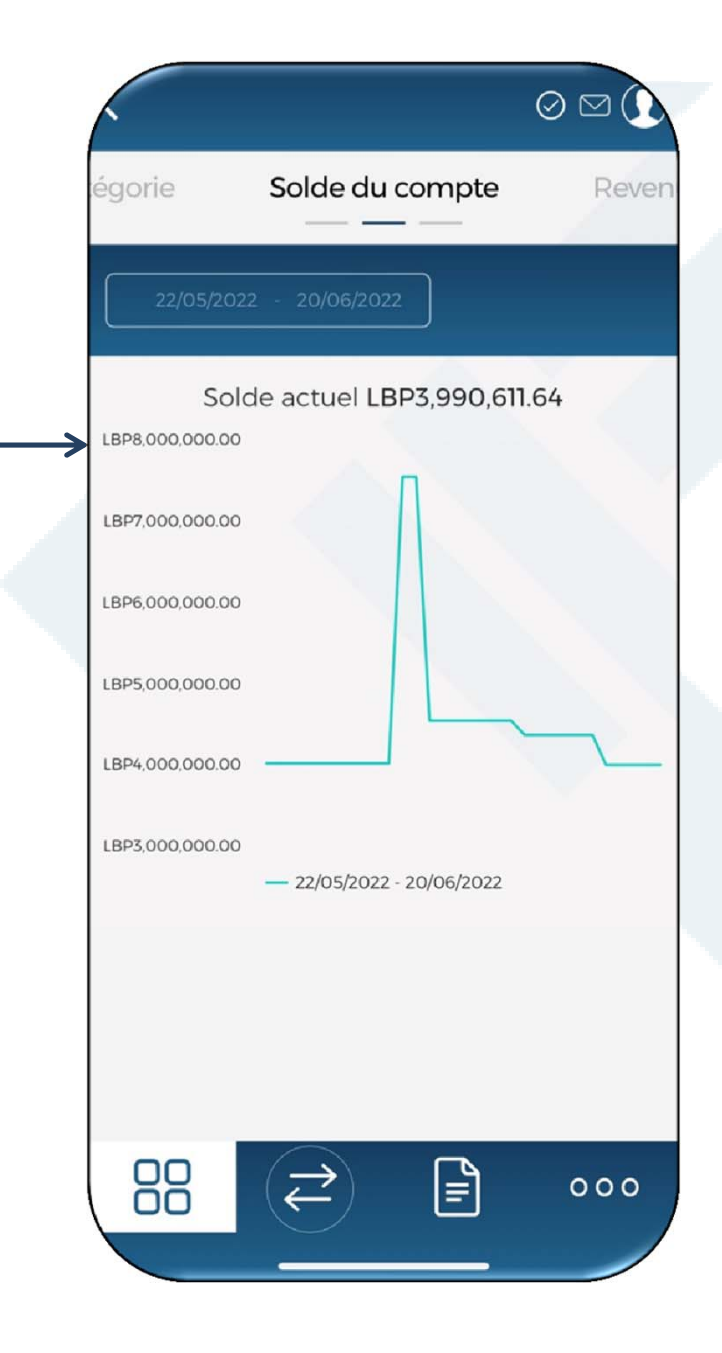

Activité du compte

Détails du compte (j)

LBP Current Account

- 16/06 LBP Current A... LBP349,000.00 FACTURE ELECTRICITE
- 10/06 LBP Current Acc... LBP176,952 .00 PRELEVEMENT ALFA 3346062
- 03/06 LBP Current... LBP3,000,000 .00 RETRAIT ESPECES
- 01/06 LBP Current Ac... LBP378,500.00 Conversion CA.
- 01/06 LBP Current A., LBP2,119,600.00 Conversion FA
- 0)/06 LBP Current A... LBP249,000 .00 FACTURE CARTE 29/05
- 01/06 LBP Current A... LBP442,000 .00 FACTURE CARTE 25/05

Pour obtenir des statistiques sur le compte, sélectionnez une date sur le calendrier.

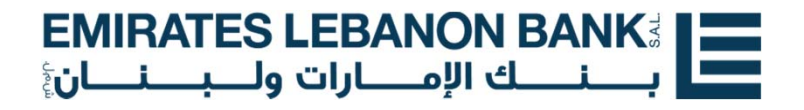

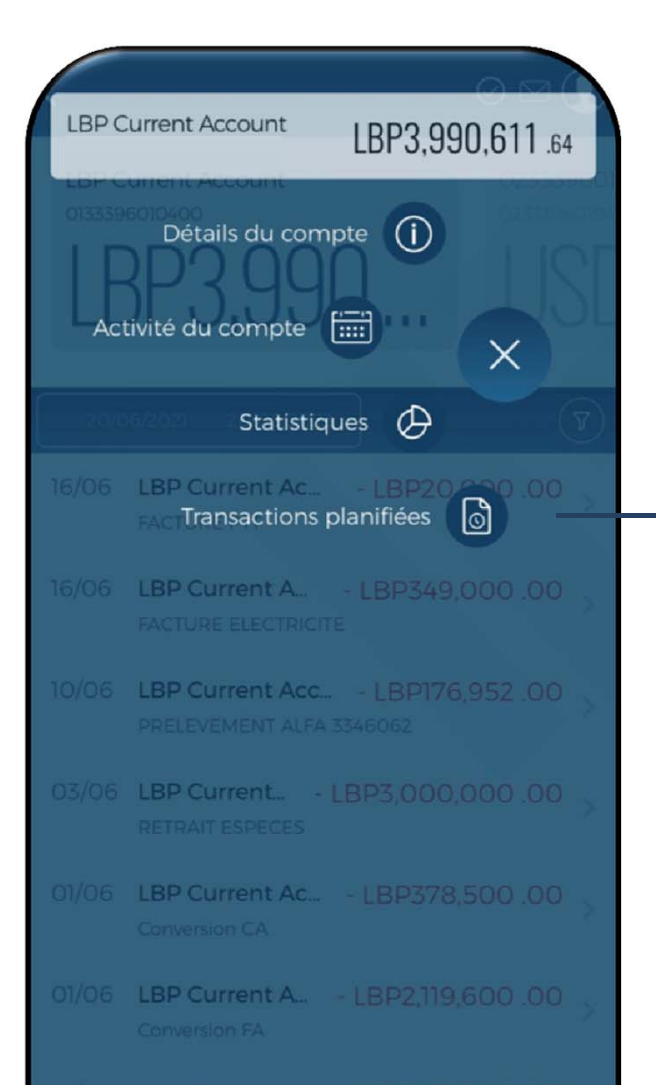

- 01/06 LBP Current A... LBP249,000.00 FACTURE CARTE 29/05
- 01/06 LBP Current A... LBP442,000 .00 FACTURE CARTE 25/05

Pour plus de détails sur les transactions planifiées, cliquez sur « Transactions ponctuelles » ou sur «Ordres permanents».

# TRANSACTIONS PLANIFIEES

|          | . Transactions planifiées         |   |
|----------|-----------------------------------|---|
|          | Transactions ponctuelles (0)      |   |
|          | Ordres permanents (0)             | 1 |
|          |                                   |   |
|          |                                   |   |
| /        |                                   |   |
|          |                                   |   |
|          |                                   |   |
| <b>→</b> |                                   |   |
|          |                                   |   |
|          |                                   |   |
|          | Ajouter un nouvel ordre permanent |   |
|          |                                   |   |
|          |                                   |   |
|          |                                   |   |

| <b>EMIRA</b> | TES LEE      | BANON B       |     |  |
|--------------|--------------|---------------|-----|--|
| ين <b>ان</b> | ارات ولـــبـ | ــك الإمــــا | بسن |  |

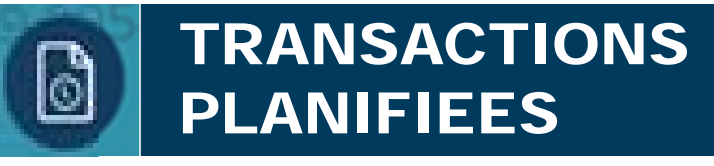

|   | Transactions planifiées           |  |
|---|-----------------------------------|--|
|   | Transactions ponctuelles (0)      |  |
|   | Ordres permanents (0)             |  |
|   |                                   |  |
|   |                                   |  |
|   |                                   |  |
|   |                                   |  |
|   |                                   |  |
|   |                                   |  |
|   |                                   |  |
|   |                                   |  |
|   | Ajouter un nouvel ordre permanent |  |
| L |                                   |  |
|   |                                   |  |
|   |                                   |  |

### Appuyez pour ajouter un nouvel ordre permanent. Sélectionnez le compte de réception, la fréquence et la date d'expiration. Saisissez les références que vous souhaitez afficher sur votre relevé et sur le relevé du destinataire.

| Nouver ordre peri        | nanent      |
|--------------------------|-------------|
|                          |             |
| Depuis le compte         |             |
| 0133396010400            |             |
| ers le compte            |             |
| Sélectionner un compte d | estinataire |
| ontant (LBP)             | Devise      |
| Saisissez le montant     | LBP         |
| ana an                   | 17          |
| 副 12/01/2022             |             |
| équence                  |             |
| Tous les mois            |             |
|                          |             |
| Jusqu'à nouvel ordre     |             |
| Expire le                |             |
| ere sélésones            |             |
| Affichée curvetre relevé |             |
| Anchee sur votre releve  |             |
| f. destinataire          |             |
|                          |             |

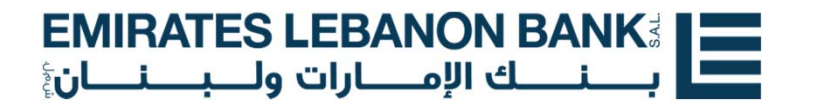

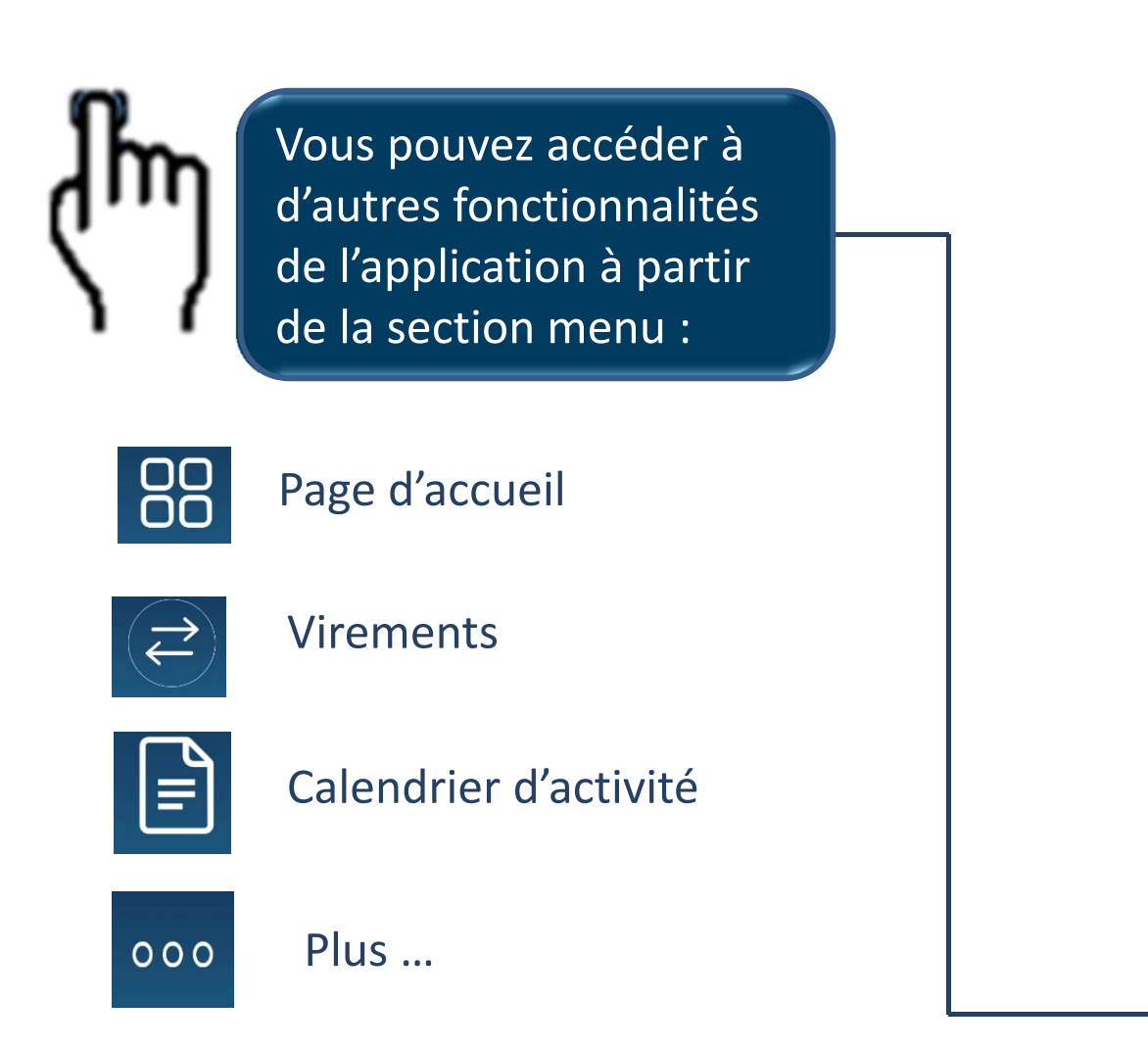

|               | EBANON BANKI<br>Aji                |                                         | $\odot$ $\square$ ()         |
|---------------|------------------------------------|-----------------------------------------|------------------------------|
|               | ent acco ***040<br>mible<br>D1,361 | 0                                       | USD Currer<br>Solde disponit |
|               |                                    | ,,,,,,,,,,,,,,,,,,,,,,,,,,,,,,,,,,,,,,, | AFFICHER TOUT                |
| Transf. a     | rgent                              |                                         |                              |
| EUR Curre     | nt account<br>31.60 →              | LBP Curre<br>LBP1,36                    | ent account<br>1,904 .44     |
| $\overline{}$ | EUR 25.0                           | 0                                       | (+)                          |
|               | Transf                             | ert                                     |                              |
|               |                                    |                                         |                              |
|               |                                    |                                         |                              |
| 88            | $\Rightarrow$                      |                                         | 000                          |
| ]             |                                    |                                         |                              |

| <b>EMIRATES LEBANON BANK</b>          |  |
|---------------------------------------|--|
| بــــنـــك الإمـــارات ولـــبـــنــان |  |

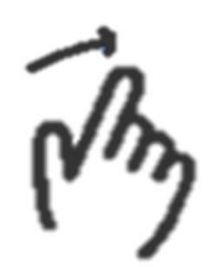

Glissez vers la gauche ou la droite pour sélectionner le type de virement.

|                                     | $\oslash \bowtie \bigcirc$ |
|-------------------------------------|----------------------------|
| Virement Même Com                   | pte Virem                  |
| Depuis le compte                    |                            |
| Sélectionner un compte expéditeur   | >                          |
| Vers le compte                      |                            |
| Sélectionner un compte destinataire | > -                        |
|                                     | +                          |
| Options                             | × (                        |
| Transfert                           |                            |
|                                     |                            |
|                                     |                            |
|                                     |                            |
|                                     |                            |
|                                     |                            |
|                                     | 000                        |
|                                     |                            |

VIREMENTS

Sélectionnez le compte d'envoi et de réception et saisissez le montant.

Cliquez sur « Option » si vous souhaitez sélectionner une date de transaction et/ou ajouter une référence.

### EMIRATES LEBANON BANK لي المالة والمالة و

# (Mm)

Glissez vers la droite ou la gauche pour sélectionner le type de virement.

"Virements Autres Comptes ELBank " pour effectuer des virements vers d'autres clients de la Banque.

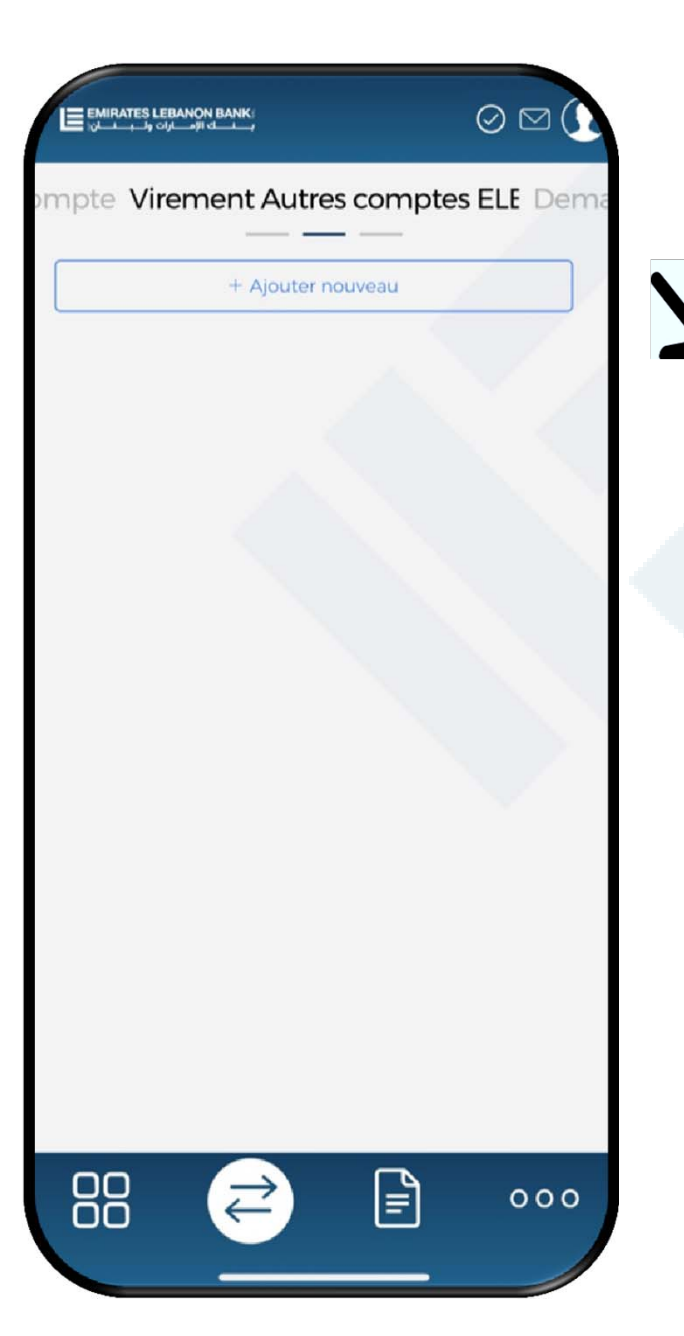

### VIREMENTS

Appuyez pour ajouter un nouveau bénéficiaire

### EMIRATES LEBANON BANK أَلَيْ المُسْارِينَ المُ

### VIREMENTS

Saisissez tous les détails du destinataire, cliquez sur « Envoyer PIN » pour recevoir une confirmation par SMS sur votre numéro de téléphone mobile puis enregistrez.

| Nouveau paiement tiers                                                                                                    |
|----------------------------------------------------------------------------------------------------|
| Nom du paiement                                                                                                    |
| P. ex., Facture téléphonique                                                                                                    |
| Nom du bénéficiaire                                                                                                    |
| Account No. (incl. IBAN)                                                                                                    |
| Saisissez le numéro de compte du destinataire                                                                                                    |
| Devise                                                                                                    |
|                                                                                                    |
|                                                                                                    |
| Pour confirmer cette demande un <b>mot de passe</b><br>unique est requis. Cliquez sur ' Envoyer le PIN '<br>pour le recevoir sur votre numéro de téléphone<br>portable +9613 |
| Envoyer le PIN                                                                                                    |
| Mot de passe unique                                                                                                    |
| Pour plus d'informations ou obtenir de l'aide, contactez votre agence.                                                                                                    |
| Enregistrer                                                                                                    |
| Annuler                                                                                                    |

| <b>EMIRATES LEBANON BANK</b> <sup>3</sup> |  |
|-------------------------------------------|--|
| بـــنـــك الإمـــارات ولـــبـــنــان      |  |

"Demande de virement- Autres Banques" pour effectuer des virements vers d'autres banques au Liban ou à l'étranger.

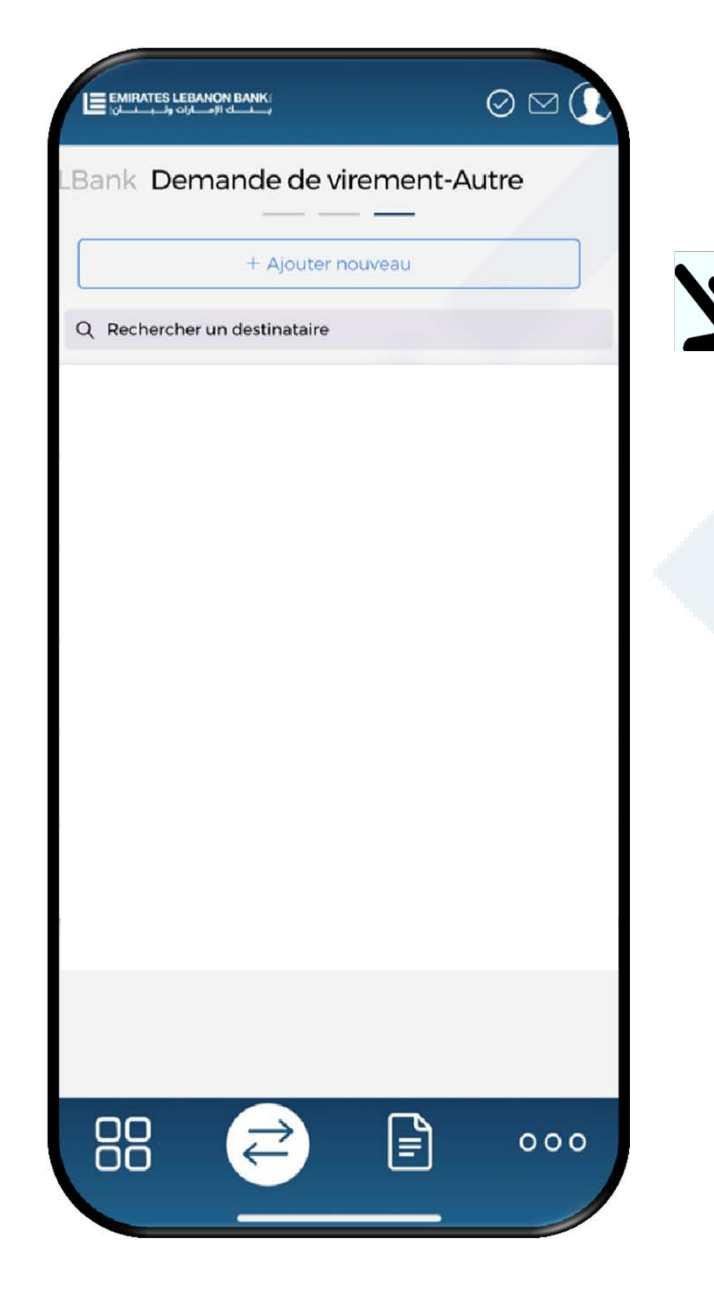

### VIREMENTS

Appuyez pour ajouter un

nouveau bénéficiaire

### EMIRATES LEBANON BANK ليستعان

### VIREMENTS

Saisissez tous les détails du destinataire, cliquez sur « Envoyer PIN » pour recevoir une confirmation par SMS sur votre numéro de téléphone mobile puis enregistrez.

| Nouveau paiement tiers                                                                                                    | ()         |
|----------------------------------------------------------------------------------------------------|------------|
| Nem du paiement                                                                                                    |            |
| P. ex., Facture téléphonique                                                                                                    |            |
| Dars bénéficiales                                                                                                    | 1          |
| LIBAN                                                                                                    | The P      |
|                                                                                                    |            |
| Nom du bénéficiaire                                                                                                    |            |
|                                                                                                    |            |
| 1º cometo (IDAN                                                                                                    |            |
| N° compte /IBAN<br>Saisissez le numéro de compte du de:                                                                                                    | stinataire |
| N° compte /IBAN<br>Saisissez le numéro de compte du de                                                                                                    | stinataire |
| N° compte /IBAN<br>Saisissez le numéro de compte du des<br>Devise du destinataire<br>Sélectionner la devise                                                                                                    | stinataire |
| N° compte /IBAN<br>Saisissez le numéro de compte du des<br>Devise du destinataire<br>Sélectionner la devise                                                                                                    | stinataire |
| N° compte /IBAN<br>Saisissez le numéro de compte du des<br>Devise du destinataire<br>Sélectionner la devise<br>Adresse du bénéficiaire<br>Adresse du bénéficiaire 1                                                           | stinataire |
| N° compte /IBAN<br>Saisissez le numéro de compte du des<br>Devise du destinataire<br>Sélectionner la devise<br>Adresse du bénéficiaire<br>Adresse du bénéficiaire 1<br>Adresse du bénéficiaire 2                              | stinataire |
| N° compte /IBAN<br>Saisissez le numéro de compte du des<br>Devise du destinataire<br>Sélectionner la devise<br>Adresse du bénéficiaire<br>Adresse du bénéficiaire 1<br>Adresse du bénéficiaire 2                              | stinataire |
| N° compte /IBAN<br>Saisissez le numéro de compte du des<br>Devise du destinataire<br>Sélectionner la devise<br>Adresse du bénéficiaire<br>Adresse du bénéficiaire 1<br>Adresse du bénéficiaire 2<br>Adresse du bénéficiaire 3 | stinataire |
| N° compte /IBAN<br>Saisissez le numéro de compte du des<br>Devise du destinataire<br>Sélectionner la devise<br>Adresse du bénéficiaire<br>Adresse du bénéficiaire 1<br>Adresse du bénéficiaire 2<br>Adresse du bénéficiaire 3 | stinataire |

| Nouveau p                                                                              | paiement tiers                                                                                                    |
|----------------------------------------------------------------------------------------|----------------------------------------------------------------------------------------------------|
| om de la banque                                                                        |                                                                                                    |
| Nom de la banque                                                                       |                                                                                                    |
| Code SWIFT                                                                             |                                                                                                    |
| Code SWIFT                                                                             |                                                                                                    |
| dresse de l'agence                                                                     |                                                                                                    |
| Adresse 1 de l'agence                                                                  | e                                                                                                    |
| Adresse 2 de l'agenc                                                                   | e                                                                                                    |
| Adresse 3 de l'agenc                                                                   | e                                                                                                    |
|                                                                                        |                                                                                                    |
| Pour confirmer cet<br>unique est requis.<br>pour le recevoir sur<br>portable +96133460 | te demande un <b>mot de passe</b><br>Cliquez sur ' <b>Envoyer le PIN</b> '<br><sup>,</sup> votre numéro de téléphone<br>062 . |
| Envoy                                                                                  | ver le PIN                                                                                                    |
| Mot de pa                                                                              | asse unique                                                                                                    |
| Pour plus d'informations ou<br>a                                                       | obtenir de l'aide, contactez votre<br>gence.                                                                                  |
| Enre                                                                                   | egistrer                                                                                                    |
|                                                                                        |                                                                                                    |

### CALENDRIER D'ACTIVITE

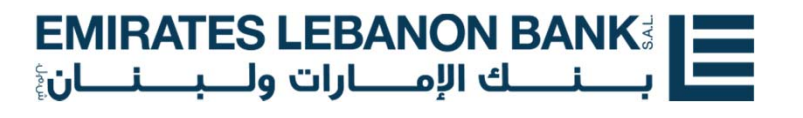

|                                                 | TES LEBANON | I BANK  |          |          | $\odot$   |        |
|-------------------------------------------------|-------------|---------|----------|----------|-----------|--------|
|                                                 | С           | alendı  | rier d'a | activité | ŚŚ        |        |
| Tou                                             | s les co    | mptes   |          |          |           | >      |
| <                                               |             | Dece    | ember    | 2021 🗸   |           | >      |
| Su                                              | Mo          | Tu      | We       | Th       | Fr        | Sa     |
|                                                 |             |         |          | 2        |           |        |
|                                                 |             |         |          |          | 10        |        |
| 12                                              | 13          | 14      | 15       |          | 17        |        |
| 19*                                             | 20          | 21      | 22       | 23       | 24        | 25     |
| 26                                              | 27          | 28      | 29       | 30       | 31        | 1      |
| Vous n                                          | 'avez au    | icune - | ~        | ancièr   | e le 16/1 | 2/2021 |
| Choisir un compte                               |             |         |          |          |           |        |
| Tous les comptes                                |             |         |          |          |           |        |
| LBP Current account<br>***0400 LBP1,361,904 .44 |             |         |          |          |           |        |
| USD Current Account<br>***0400 USD2,309 .63     |             |         |          |          |           |        |
| EUR Current account<br>***0400 EUR931.60        |             |         |          |          |           |        |
|                                                 |             | -       |          |          |           |        |

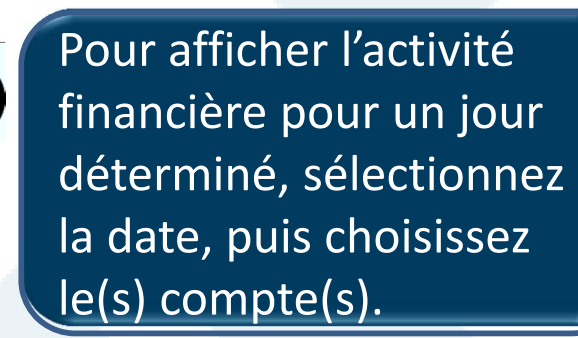

| <b>EMIRATES LEBANON BANK</b>          |  |
|---------------------------------------|--|
| بــــنـــك الإمـــارات ولـــبـــنــان |  |

### $\odot$ ? Demande Assitance de en ligne chéquiers $( \rightleftharpoons)$ ...

Commandez un chéquier ou obtenez de l'aide en ligne.

000

**PLUS** ....

| EMI | RA       | TE       | S LEBA               | NON B      | ANK |  |
|-----|----------|----------|----------------------|------------|-----|--|
| ينا | <b>.</b> | <u> </u> | <mark>ارات ول</mark> | ــك الإمــ | بسن |  |

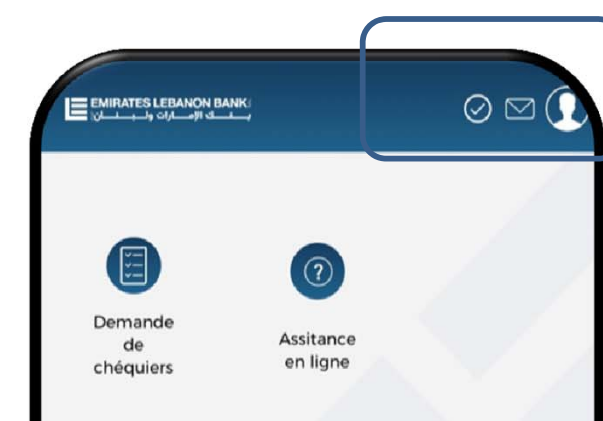

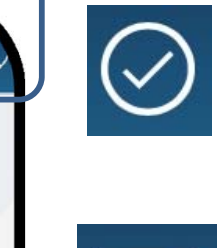

Pour vérifier les transactions en attente.

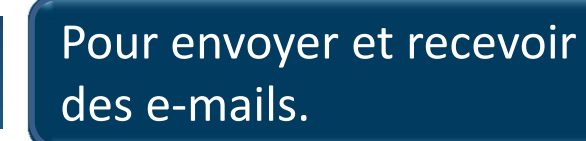

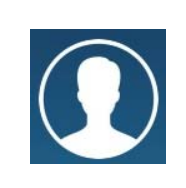

Pour modifier votre «Profile» et vos «Paramètres», pour personnaliser les «Notifications » et pour la «Déconnexion ».

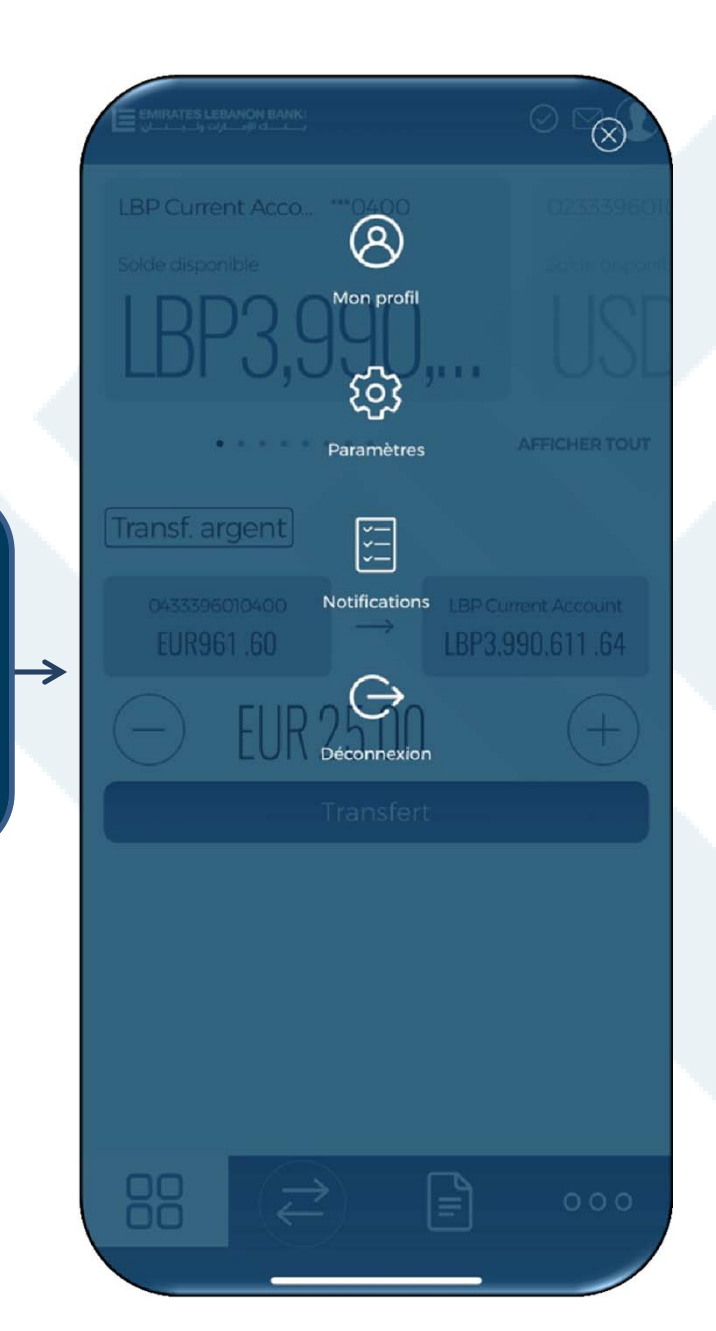

| <b>EMIRA</b> | TES LEBA              | <b>NON BA</b> |      |
|--------------|-----------------------|---------------|------|
| ين <b>ان</b> | <mark>ارات ولب</mark> | نــــك الإمــ | کا ب |

## $\otimes$ 8 Mon profil ଦ୍ରେ 1.1.1 Paramètres ¥ \* \* Notifications Déconnexion

Modifiez votre profile et saisissez vos informations personnelles.

| Informations sur le profil  |     |
|-----------------------------|-----|
|                             |     |
|                             |     |
| Nom                         |     |
|                             |     |
| Ligne d'adresse 1           |     |
| SIEGE 9233 CASIER 00        |     |
| Ligne d'adresse 2           |     |
| Saisir la ligne d'adresse 2 |     |
| Ligne d'adresse 3           |     |
| Saisir la ligne d'adresse 3 |     |
| Comté/District              |     |
| saisir le comté/district    |     |
| Ville                       |     |
| Saisir la ville             |     |
|                             | 000 |
|                             |     |

### MON PROFIL

 $\odot$ 

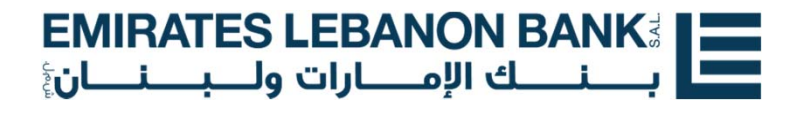

### PARAMETRES

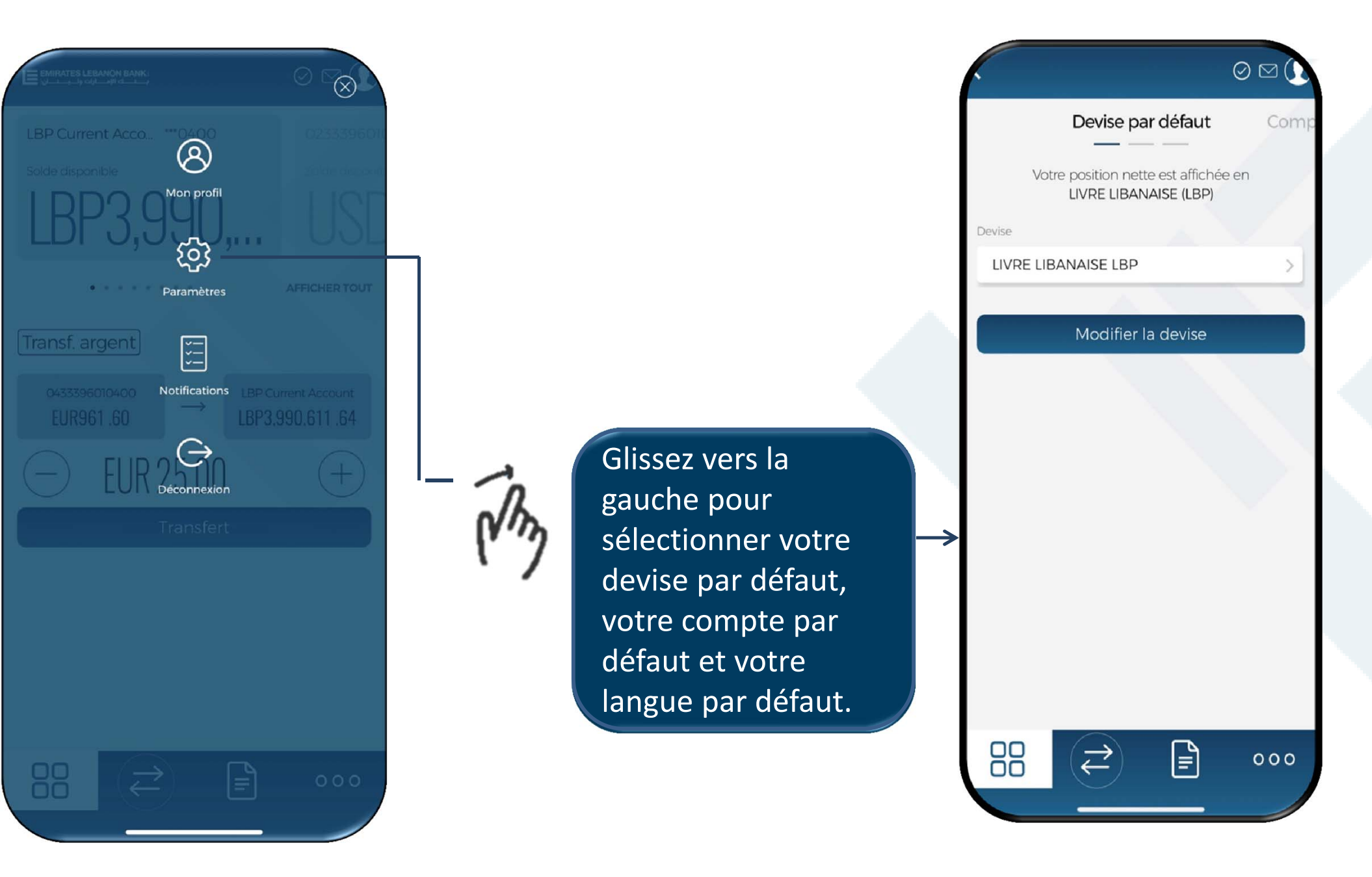

| <b>EMIRATES LEBANON BANK</b> <sup>3</sup> |  |
|-------------------------------------------|--|
| بــــنـــك الإمـــارات ولـــبـــنــان     |  |

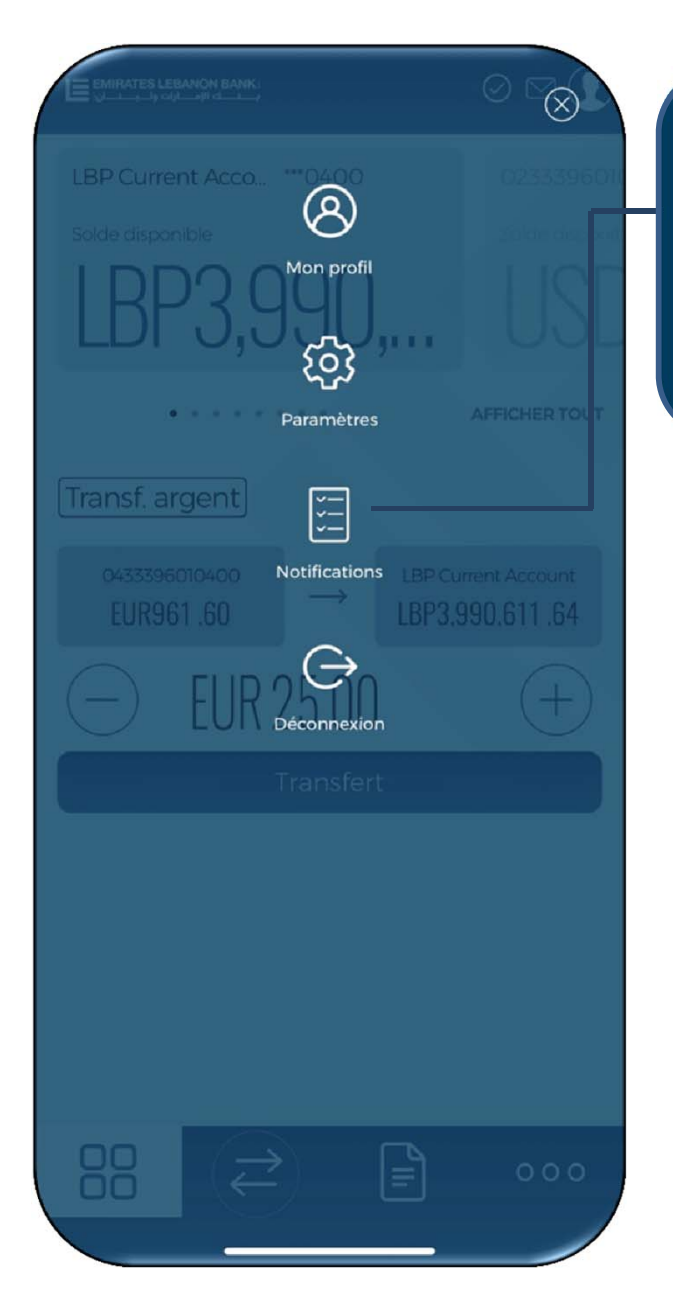

Des notifications peuvent être définies sur les soldes de comptes, sur les transactions et sur les devises.

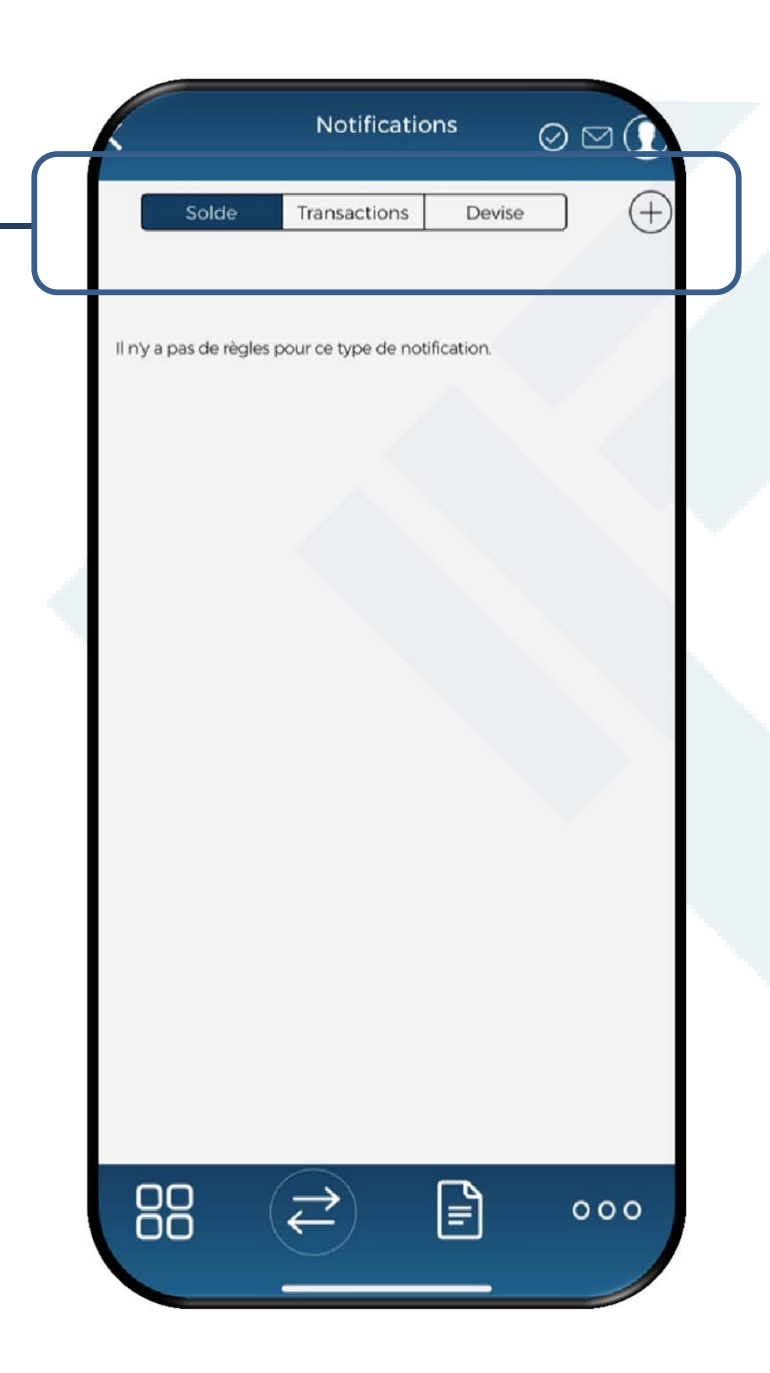

| <b>EMIRATES LEBANON BANK</b> <sup>3</sup> |  |
|-------------------------------------------|--|
| بـــنـــك الإمـــارات ولـــبـــنان        |  |

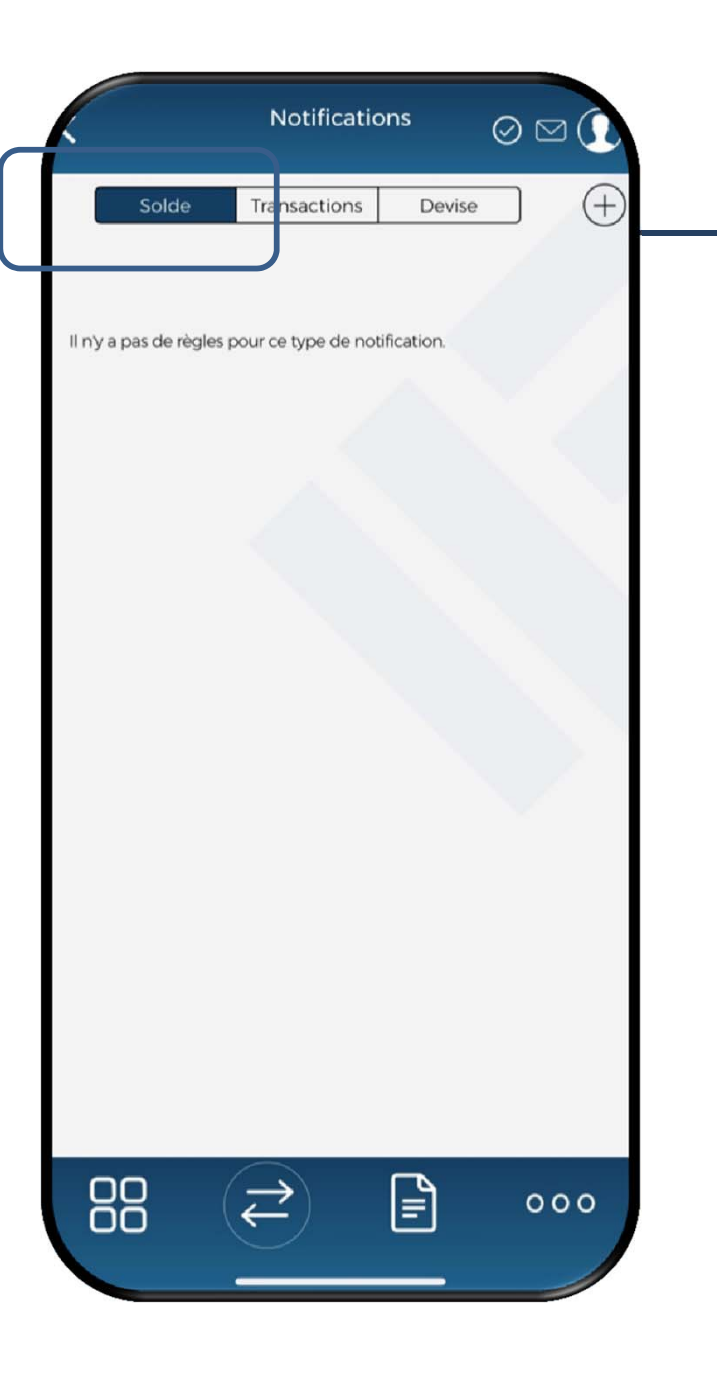

Pour définir une notification sur le solde d'un compte, appuyez sur « Solde » puis sur le signe 🕂 .

Saisissez le montant supérieur ou inférieur auquel vous souhaitez recevoir une notification puis sauvegardez.

| Notificatio                | on de solde     |
|----------------------------|-----------------|
| Me notifier si le solde de | est inférieur à |
| Compte                     |                 |
| Sélectionner le compt      | e               |
| Montant                    |                 |
| Au-dessous de              | Au-dessus de    |
| Saisissez le montant       |                 |
|                            |                 |
| Enreg                      | gistrer         |
| Ann                        | ouler           |
|                            |                 |
|                            |                 |
|                            |                 |
|                            |                 |
|                            |                 |
|                            |                 |
|                            |                 |
|                            |                 |

| EMIRATES LEBANON BANK                 |  |
|---------------------------------------|--|
| بــــنـــك الإمـــارات ولـــبـــنــان |  |

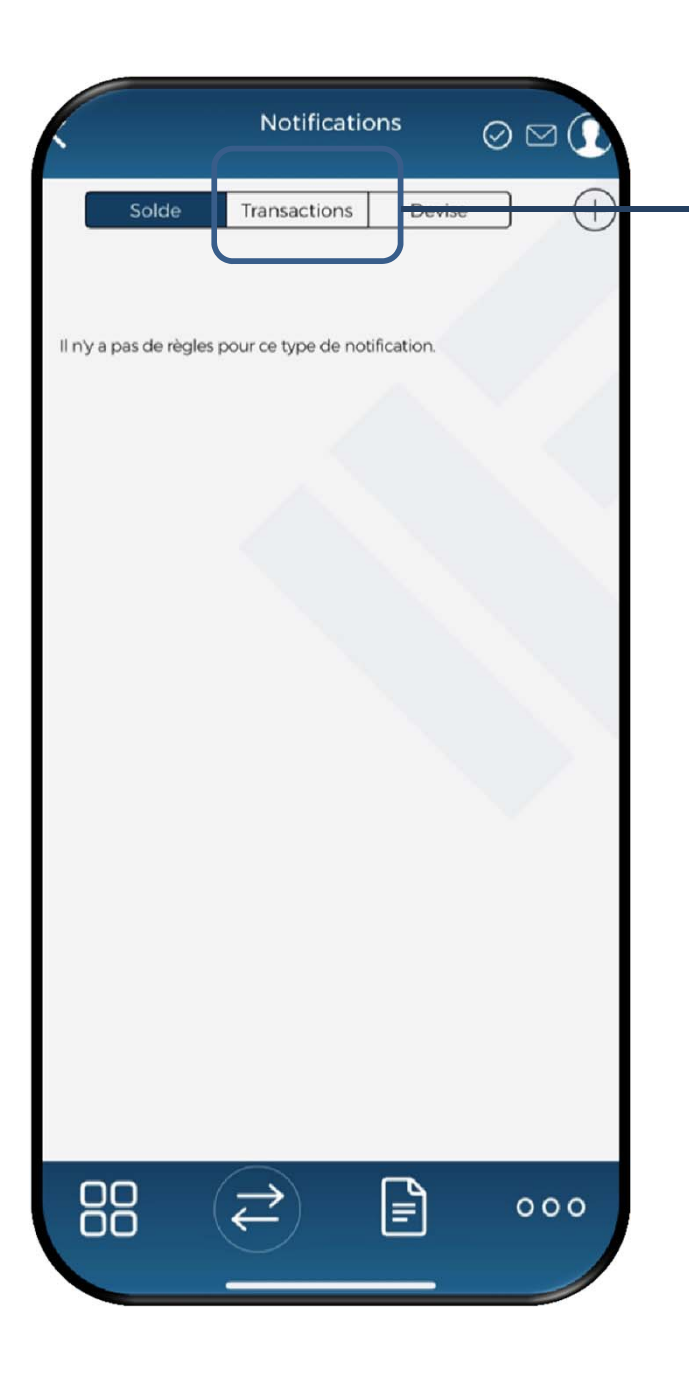

Pour définir une notification sur une transaction, appuyez sur "Transactions" puis sur le signe +.

Sélectionnez le type de transaction et le compte. Choisissez ensuite le montant (n'importe quel montant ou une fourchette de montants) puis sauvegardez.

|                         | de transaction        |
|-------------------------|-----------------------|
| 1e notifier quand un(e) | est exécutée sur      |
| pe de transaction       |                       |
| Afficher commun         | Afficher tout         |
| Sélectionner le type d  | e transaction         |
| mpte                    |                       |
| Sélectionner le compt   | te                    |
| ontant                  |                       |
| Tout montant            | Fourchette de montant |
|                         |                       |
| Enreg                   | gistrer               |
| Ann                     | nuler                 |
|                         |                       |

| <b>EMIRATES LEBANON BANK</b> <sup>3</sup> |  |
|-------------------------------------------|--|
| بــــنـــك الإمـــارات ولـــبـــنــان     |  |

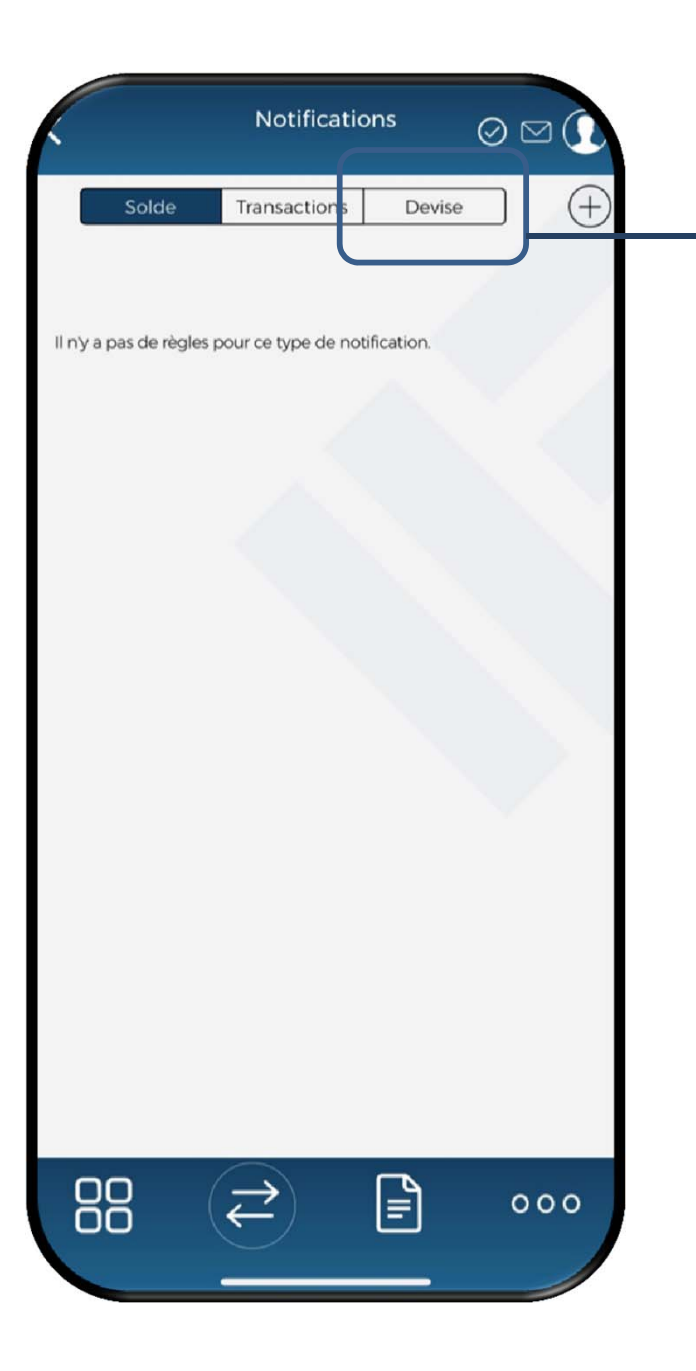

Pour mettre en place une notification sur les devises, appuyez sur « Devise » puis sur le signe +.

Sélectionnez la première et la deuxième devise. Saisissez le montant supérieur ou inférieur auquel vous souhaitez recevoir une notification puis sauvegardez.

| Me notifier si 1 s'achète a | u plus de           |
|-----------------------------|---------------------|
| Devise 1                    |                     |
| Sélectionner la devise      |                     |
| Devise 2                    | $\wedge$ $\vee$ $/$ |
| Sélectionner la devise      |                     |
| Montant                     |                     |
| Supérieur à                 | Inférieur à         |
| Saisissez le montant        |                     |
|                             |                     |
| Enregis                     | strer               |
| Annuler                     |                     |
|                             |                     |
|                             |                     |
|                             |                     |
|                             |                     |
|                             |                     |

| <b>EMIRATES LEBANON BANK</b>          |  |
|---------------------------------------|--|
| بــــنـــك الإمـــارات ولـــبـــنــان |  |

# $\otimes$ 8 Mon profil ණ Paramètres ) ; ; Notifications LBP Current Account $\hookrightarrow$ Déconnexion

## Appuyez pour vous déconnecter de la session.

### DECONNEXION